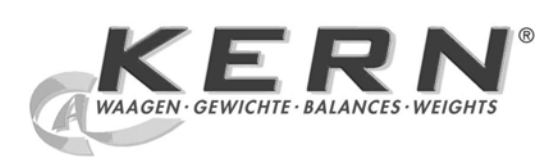

## KERN & Sohn GmbH

Ziegelei 1 D-72336 Balingen E-mail: info@kern-sohn.com Internet: www.kern-sohn.com

Tel.: +49-[0]7433- 9933-0 Fax: +49-[0]7433-9933-149

# Instrução de uso Balança analítica

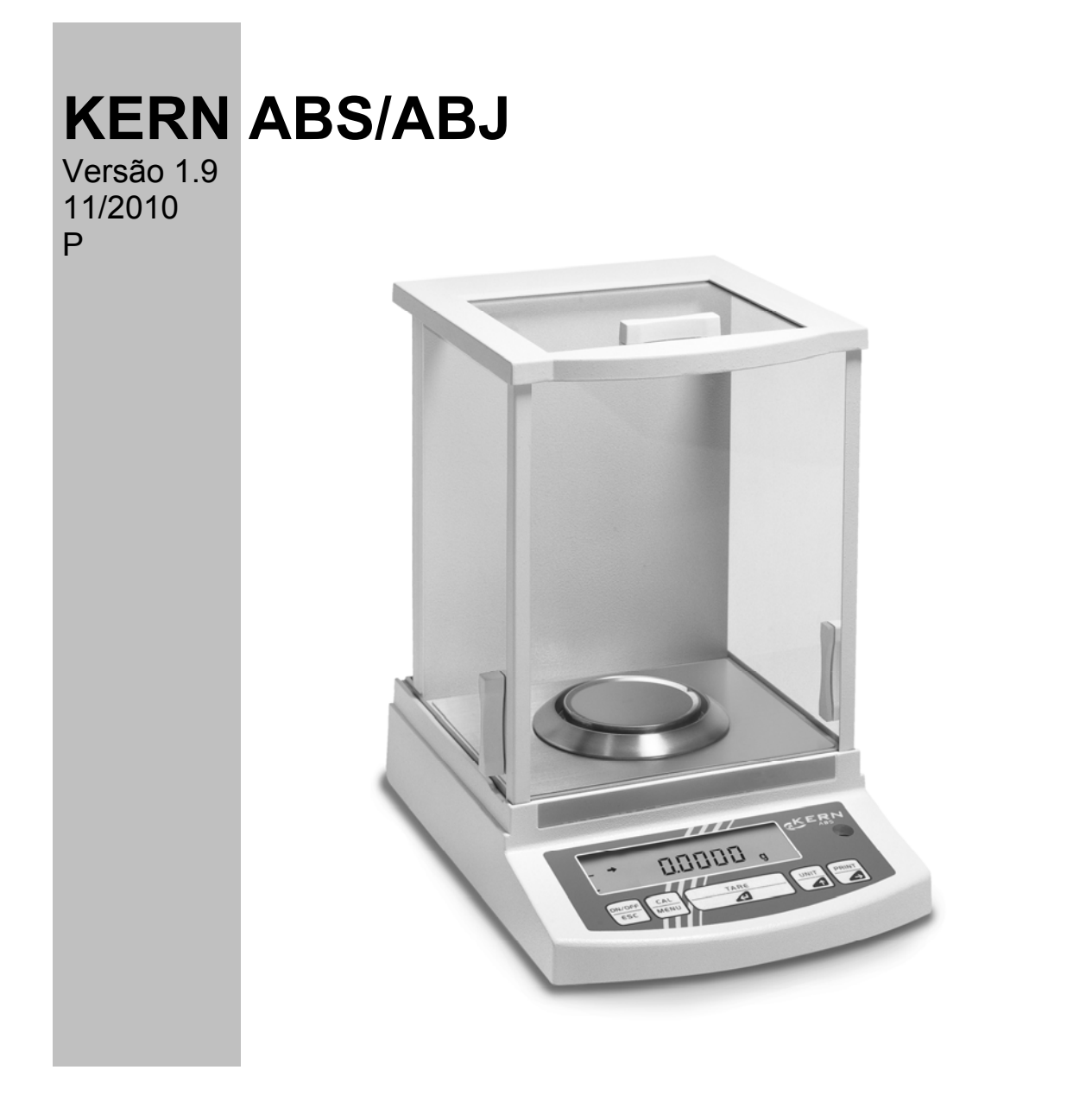

ABS/ABJ-BA-p-1019

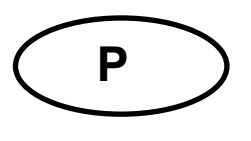

## **KERN ABS/ABJ**

Versão 1.9 11/2010 Instrução de uso Balança analítica

## Índice:

| 1 | DADOS                                                                                                    | S TÉCNICOS                                                                                                    | . 4                                                |
|---|----------------------------------------------------------------------------------------------------|----------------------------------------------------------------------------------------------------|----------------------------------------------------|
| 2 | ELEME                                                                                                    | ENTOS OPERACIONAIS KERN ABS/ABJ                                                                                                    | . 6                                                |
|   | 2.1 A<br>2.2 R<br>2.3 R<br>2.3.1<br>2.3.2<br>2.4 IN<br>2.4.1<br>2.4.2<br>2.4.3<br>2.4.4<br>2.5 P<br>2.5.1<br>2.5.2<br>2.5.3<br>2.5.4<br>2.5.5<br>2.5.6<br>2.6 IN<br>2.7 C<br>2.7.1<br>2.7.2 | SPECTO DO VISOR         REVISTA DO TECLADO         SECOMENDAÇÕES IMPORTANTES         Condições do entorno.         Recomendações para uma exploração correcta das balanças         ISTALAÇÃO DA BALANÇA.         Instalação da câmara de pesagem         Conexão à rede         Ligação dos componentes eléctricos (dispositivos adicionais)         Nivelação da balança através do nível esférico         ARTIDA DA BALANÇA         Tempo de aquecimento         Activação e desactivação (modo stand-by)         Autodiagnose         Tarar         Pesagem simples (definição do peso)         Mudar entre unidades         UIDADO E CONSERVAÇÃO         Controlo da seguridade                                     | 789900011111222133313444<br>1111122233313444       |
| 3 | DECLA                                                                                                    |                                                                                                    | 15                                                 |
| 4 | MENU<br>4.1 E:<br>4.2 Pi<br>4.3 C<br>4.4 R<br>4.4.1<br>4.4.2<br>4.4.3<br>4.4.3<br>4.4.4<br>4.4.5<br>4.4.6                                                                                   | DE TRABALHO DA BALANÇA       XECUÇÃO DAS MUDANÇAS EM CONFIGURAÇÕES         ROCESSO DA MUDANÇAS DE CONFIGURAÇÕES       ROCESSO DA MUDANÇAS DE CONFIGURAÇÕES         HAMADA DO MENU       ROCESSO DA MUDANÇAS DE CONFIGURAÇÕES         EVISTA DO MENU       ROCESSO DA MUDANÇAS DE CONFIGURAÇÕES         INDICAÇÕES DO MENU       ROCESSO DA MUDANÇAS DE CONFIGURAÇÕES         EVISTA DO MENU       DE TRABALHO DA BALANÇA         Escolha no menu principal       Rocesso no menu para a submenu "FunC.SEL"         Indicações no menu para o submenu "Unit.SEL"       Indicações no menu para o submenu "SETTING"         Indicações no menu para o submenu "intFACE"       Indicações no menu para o submenu "INTFACE" | 17<br>17<br>18<br>19<br>20<br>21<br>23<br>25<br>26 |
| 5 | AJUST                                                                                                    | ۲E                                                                                                    | 27                                                 |
|   | 5.1 A.<br>5.2 A.<br>5.3 C<br>5.4 C                                                                                                    | JUSTE COM O PESO EXTERNO<br>JUSTE COM O PESO INTERNO (SÓ ABJ)<br>CONTROLO DO AJUSTE COM O PESO EXTERNO                                                                                                    | 27<br>28<br>28<br>29                               |

| 6 | PRO  | GRAMAS USUÁRIOS                             | 30 |
|---|------|---------------------------------------------|----|
|   | 6.1  | Função Auto-Zero                            | 30 |
|   | 6.2  | FILTRO                                      | 30 |
|   | 6.3  | AMPLIDÃO DA FAIXA DE ESTABILIZAÇÃO          | 31 |
|   | 6.4  | MUDAR ENTRE UNIDADES                        | 32 |
|   | 6.5  | PESAGEM PERCENTUAL                          | 33 |
|   | 6.6  | CONTAGEM                                    | 34 |
|   | 6.7  | AUTO-PRINT                                  | 35 |
|   | 6.8  | INDICADOR DE POSSIBILIDADES (VISOR ANÁLOGO) | 36 |
|   | 6.9  | ESCOLHA DO TIPO DE AJUSTE                   | 37 |
|   | 6.10 | CONFIGURAÇÃO DO VALOR DO PESO DE CALIBRAÇÃO | 38 |
|   | 6.11 | CONFIGURAÇÃO DO NÚMERO ID DA BALANÇA        | 39 |
|   | 6.12 | Configuração da data (só ABJ)               | 40 |
|   | 6.13 | Configuração da hora (só ABJ)               | 41 |
|   | 6.13 | 1 Introdução do tempo em segundos           | 41 |
|   | 6.13 | 2 Introdução do tempo em horas /minutos     | 42 |
|   | 6.14 | IMPRESSÃO DA DATA E DA HORA (SÓ ABJ)        | 43 |
| 7 | DES  | CRIÇÃO DA INTERFACE                         | 44 |
|   | 7.1  | RECOMENDAÇÕES GERAIS                        | 44 |
|   | 7.2  | DADOS GERAÍS                                | 44 |
|   | 7.3  | EXEMPLO DA COLOCAÇÃO DO CABO:               | 44 |
|   | 7.4  | FORMATO DE DADOS DE ENTRADA/SAÍDA           | 45 |
|   | 7.5  | INTRODUÇÃO DOS COMANDOS                     | 46 |
| 8 | AUX  | ÍLIO EM CASO DE PEQUENAS AVARIAS            | 47 |
|   | 8.1  | INDICAÇÕES DOS ERROS                        | 48 |
| 9 | REC  | OMENDAÇÕES IMPORTANTES                      | 49 |

Antes de iniciar o trabalho com a nova balança deve-se ler a instrução presente com muita atenção.

Direitamente após desembalar a balança deve-se verificar se a mesma não possui eventuais danos externos visíveis.

Todas as partes da embalagem devem ser guardadas caso um possível envio de retorno. Antes de realizar o envio deve-se desconectar todos os cabos conectados. Desta maneira podem omitir-se potenciais danos.

## 1 Dados técnicos

| Modelo                                                       | ABS 80-4                                                                               | ABS 120-4 | ABS 220-4  |
|--------------------------------------------------------------|----------------------------------------------------------------------------------------|-----------|------------|
| Leitura (d)                                                  | 0.1 mg                                                                                 | 0.1 mg    | 0.1 mg     |
| Gama de pesagem (máx.)                                       | 83 g                                                                                   | 120 g     | 220 g      |
| Peso de calibração recomendável<br>não acrescentado (classe) | 50 g (E2) 100 g (E2)                                                                   |           | 200 g (E2) |
| Reprodubilidade                                              |                                                                                        | 0.1 mg    |            |
| Linearidade                                                  |                                                                                        | ± 0.2 mg  |            |
| Unidades de peso                                             | ct, dwt, g, gn, lb, mg, mo, oz, ozt,<br>tl (Cn), tl (HK), tl (Singap, Malays), tl (Tw) |           |            |
| Tempo de aumento do volume do sinal                          | 3 s                                                                                    |           |            |
| Temperatura admissível do entorno                            | + 10° + 30°C                                                                           |           |            |
| Alimentação eléctrica                                        |                                                                                        | 12 VDC    |            |
| Prato da balança em aço inoxidável                           |                                                                                        | Ø 80 mm   |            |
| Peso,<br>largura x profundidade x altura em<br>mm            | ofundidade x altura em 225 x 315 x 330                                                 |           |            |
| Peso neto (aprox.)                                           |                                                                                        | 7 kg      |            |

| Modelo                                            | ABJ 80-4M       | ABJ 120-4M          | ABJ 220-4M |  |  |
|---------------------------------------------------|-----------------|---------------------|------------|--|--|
| Leitura (d)                                       | 0,1 mg          | 0,1 mg 0,1 mg 0,1 m |            |  |  |
| Valor de aferição (e)                             | 1 mg            | 1 mg                | 1 mg       |  |  |
| Gama de pesagem (máx.)                            | 83 g            | 120 g               | 220 g      |  |  |
| Carga mínima (min.)                               | 0,01 g          | 0,01 g              | 0,01 g     |  |  |
| Reprodubilidade                                   |                 | 0,1 mg              |            |  |  |
| Linearidade                                       |                 | ± 0,2 mg            |            |  |  |
| Unidades de peso                                  | g, ct           |                     |            |  |  |
| Tempo de aumento do volume do sinal               | 3 s             |                     |            |  |  |
| Peso de calibração                                | Interno         |                     |            |  |  |
| Temperatura admissível do entorno                 | + 10° + 30°C    |                     |            |  |  |
| Alimentação eléctrica                             | 12 VDC          |                     |            |  |  |
| Prato da balança em aço inoxidável                | Ø 80 mm         |                     |            |  |  |
| Peso,<br>largura x profundidade x altura em<br>mm | 225 x 315 x 330 |                     |            |  |  |
| Peso neto (aprox.)                                | 7 kg            |                     |            |  |  |

| Modelo                                            | ABJ 320-4              |
|---------------------------------------------------|------------------------|
| Leitura (d)                                       | 0.1 mg                 |
| Gama de pesagem (máx.)                            | 320 g                  |
| Reprodubilidade                                   | 0.1 mg                 |
| Linearidade                                       | ± 0.2 mg               |
| Unidades de peso                                  | g, ct                  |
| Tempo de aumento do volume do sinal               | 3 sec.                 |
| Peso de calibração                                | Interno                |
| Temperatura admissível do entorno                 | + 10° + 30° C          |
| Alimentação eléctrica                             | 220 V – 240 V AC 50 Hz |
| Prato da balança em aço inoxidável                | Ø 80 mm                |
| Peso,<br>largura x profundidade x altura em<br>mm | 205 x 165 x 240        |
| Peso neto (aprox.)                                | 7 kg                   |

## 2 Elementos operacionais KERN ABS/ABJ

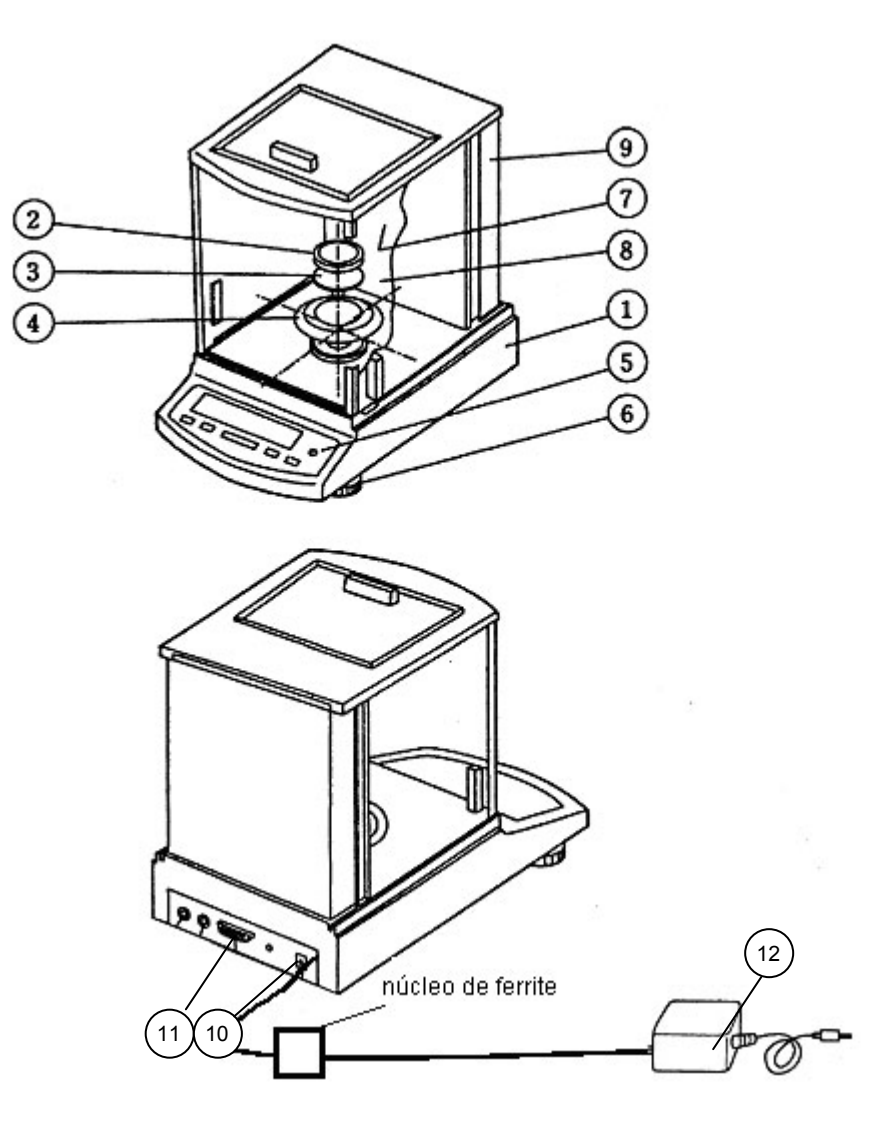

#### Núcleo de ferrita

Pos. Marcação

- Pos. Marcação
- 1 Caixa da balança
- 2 Prato da balança
- 3 Asa de prato da balança
- 4 Anelo de protecção
- 5 Nível esférico
- 6 Pé

- 7 Porta de vidro
- 8 Câmara de pesagem
- 9 Parede traseira da balança
- 10 Tomada do transformador
- 11 Interface RS232 C
- 12 Transformador para corrente discontínua (AC)

## 2.1 Aspecto do visor

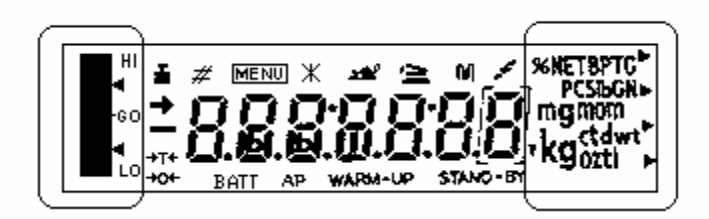

Visor análogo

Visor de unidades de pesagem

Indicação Marcação

| Indicador da estabilização<br>Acende quando a indicação do peso seja estável                                                      |
|----------------------------------------------------------------------------------------------------|
| Indicador do peso<br>Acende no momento de calibração<br>Para o modelo ABJ acende também quando seja preciso realizar o<br>ajuste. |
| Indicador do menu<br>Indicador activa-se após chamar o menu                                                                       |
| Indicador da comunicação<br>Acende no momento de ligação através da interface RS-232C ou DATA<br>I/O                              |
| Indicador da função Auto-Print<br>Acende quando a função Auto-Print se encontra na posição ON                                     |
|                                                                                                    |

STAND-BY Indicador Stand-by Acende quando a balança se encontra no modo stand-by

## 2.2 Revista do teclado

| Tecla       | ao pesar                                                                                               |                                                                                                    | ao escolher o menu                                                                     |                                  |  |  |
|-------------|----------------------------------------------------------------------------------------------------|----------------------------------------------------------------------------------------------------|----------------------------------------------------------------------------------------|----------------------------------|--|--|
|             | pressionado<br>por pouco<br>tempo                                                                      | pressionado<br>por 3 s                                                                                     | pressionado<br>por pouco<br>tempo                                                      | pressionado<br>por 3 s           |  |  |
| ON/OFF/ESC  | Mudar a<br>balança para o<br>modo de stand-<br>by ou anular<br>uma função,<br>p.ex. (E CAL)            |                                                                                                    | Retorno                                                                                | Retorno ao<br>modo de<br>pesagem |  |  |
| CAL<br>MENU |                                                                                                    | No modo de<br>contagem de<br>peças e no<br>modo<br>percentual:<br>menu da<br>escolha entre as<br>peças e % | Escolha de<br>valores<br>funcionais<br>dentro da<br>função                             |                                  |  |  |
| TARE        | Tarar ou zerar o<br>indicador de<br>peso                                                               |                                                                                                    | Escolha de<br>funções no<br>menu, ou<br>movimento por<br>um ponto no<br>menu à direita |                                  |  |  |
| UNIT        | Mudar entre<br>unidades de<br>pesagem (deve-<br>se configurar no<br>menu de<br>trabalho da<br>balança) |                                                                                                    | Aumentar o<br>valor numérico<br>para um dígito<br>escolhido                            |                                  |  |  |
| PRINT       | Saída do valor<br>de peso para o<br>dispositivo<br>externo<br>(impressora) ou<br>computador PC         |                                                                                                    | Escolha do<br>dígito que vai<br>ser mudado                                             |                                  |  |  |

## 2.3 Recomendações importantes

#### 2.3.1 Condições do entorno

As balanças foram fabricadas de modo que, em condições normais de exploração que existem num laboratório, sejam obtidos resultados de pesagem idôneos.

A escolha de um local adequado para a balança garante sua operação rápida e precisa.

Por isto também, ao escolher um local para a instalação, respeite os seguintes critérios:

- instalar a balança numa área estável e plana;
- evitar temperaturas extremas, como também oscilações de temperatura que podem surgir p.ex. próximo a aquecedores ou em locais expostos directamente a acção dos raios solares;
- proteger contra a acção direta de correntezas de vento causada pela permanência de portas e janelas abertas;
- evitar golpes durante a pesagem;
- proteger a balança da acção de agressivos vapores químicos;
- não instalar a balança numa área com risco de explosão.

Não colocar o equipamento sob a acção por tempo prolongado de forte humidade. Uma humidificação imprópria (condensação da humidade do ar no equipamento) poderá surgir, se o equipamento em estado frio for colocado num local significativamente mais quente. Neste caso, o equipamento deverá permanecer por aproximadamente duas horas para que haja uma devida aclimatização à temperatura do entorno.

Evitar pólos eléctricos e magnéticos na proximidade da balança.

Pelo menos uma vez por dia conferir a balança com pesos de aferição.

A garantia expirará depois de que a balança for aberta.

#### 2.3.2 Recomendações para uma exploração correcta das balanças

Após ser pesado, retirar o material pesado do prato da balança.

Jamais abrir a balança à força.

Não deitar água nem lascas à balança.

Se a balança não se usar por um período prolongado (dias), deve ser desligada da rede.

Não pesar materiais magnéticos.

Não pressionar no prato da balança.

## 2.4 Instalação da balança

Retirar folhas de plástico, fitas colantes e elementos de espuma.

#### 2.4.1 Instalação da câmara de pesagem

Meter à balança os seguintes elementos um após outro:

- anel de protecção (4),
- asa de prato (3),
- prato da balança (2).

Alimentação eléctrica ocorre através do transformador da rede. O valor da tensão impresso deve concordar com a tensão local.

#### Recomendação!

Devem ser usados unicamente os transformadores originais. O uso de outros produtos, igual com a marca de admissão pela oficina de aferição, exige um consentimento por parte de um especialista.

# Ligação da conexão à rede com a balança.

Conectar o transformador à tensão de trabalho. Deve-se então prestar atenção para que no prato da balança não se encontre nenhum objecto.

Proceder-se a realizar um controlo da balança. Para as balanças série ABJ adicionalmente realiza-se um ajuste através do peso de calibração incorporado.

Seguidamente, no visor aparecerá um comunicado "**OFF**".

A balança encontra-se no modo de stand-by. Activa-se a balança pressionando a tecla ON/OFF.

#### 2.4.3 Ligação dos componentes eléctricos (dispositivos adicionais)

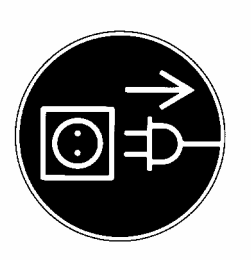

Antes de realizar uma ligação ou desligação dos dispositivos adicionais (impressora, computador PC) à interface de dados, deve-se desligar a balança irrevogavelmente da rede.

## 2.4.4 Nivelação da balança através do nível esférico

Nivelar a balança usando os pés reguláveis, a bolha de ar deve encontrar-se numa área vermelha marcada.

## 2.5 Partida da balança

#### 2.5.1 Tempo de aquecimento

A fim de obter os resultados exactos de pesagem, após a primeira conexão à rede ou após uma avaria prolongada de alimentação, exige-se um tempo de aquecimento de 4 horas como mínimo. Decorrido este tempo a balança obtém a temperatura de trabalho adequada.

### 2.5.2 Activação e desactivação (modo stand-by)

Para activar e desactivar o visor deve-se pressionar a tecla **ON/OFF/ESC**.

#### 2.5.3 Autodiagnose

Após activar a balança que se encontra no modo de stand-by, realiza-se um automático teste funcional da electrónica da balança. A autodiagnose conclui com projectar o valor zero. A balança está pronta a trabalhar.

No visor da balança aparecem os seguintes símbolos informativos:

A balança encontra-se no modo OFF.

A balança estava desligada da rede.

oFF

Stand-by

A balança encontra-se no

modo de Stand-by.

O visor foi desactivado através da tecla **ON/OFF/ESC** e a balança encontra-se pronta para o trabalho. Está pronta a trabalhar direitamente após ser activada, sem tempo de aquecimento.

Para o modelo ABJ no modo de stand-by adicionalmente aparece a hora.

CHE 5

O indicador CHE aparece após ligar a balança de novo à rede de alimentação.

Proceder-se conferir a balança (passos 5, 4, 3, 2, 1). Seguidamente, a balança muda para o modo **OFF**. Uma definição exacta do peso ocorre sempre que ao início de pesagem no visor apareça o valor 0,0000 g exacto. A fim de pôr o indicador do peso para o valor zero deve-se pressionar a tecla **TARE**/

#### 2.5.5 Pesagem simples (definição do peso)

Colocar o material a pesar no prato da balança. Ler o valor de peso quando no visor apareça o indicador de estabilização ➡.

#### 2.5.6 Mudar entre unidades

Pressionar a tecla **UNIT** permite a chamada das unidades programadas no menu de trabalho da balança.

## 2.6 Interface de dados

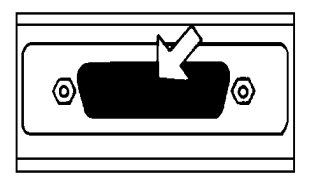

Tomada da interface encontra-se na parte traseira da balança.

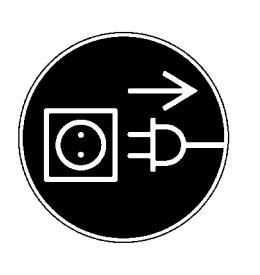

#### Recomendação!

Antes de ligar ou desligar os dispositicos adicionais (impressora, computador) à/da interface de dados, devese irrevogavelmente desligar a balança da rede.

Para activar a saída de dados pressionar a tecla **PRINT**/

Mais informações sobre a interface de dados podem encontrar no capítulo "Descrição da interface".

## 2.7 Cuidado e conservação

#### 2.7.1 Limpeza

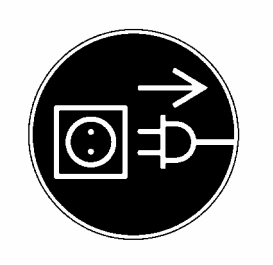

O equipamento deverá ser desligado da fonte de alimentação antes de iniciar-se a limpeza.

Não se deve utilizar produtos de limpeza agressivos (p.ex. solventes etc.), mas limpar o equipamento somente com um pano humedecido levemente com um saponáceo. Deve-se prestar atenção para que o líquido não atinja o interior do aparelho, e após a limpeza secar passando um pano macio e seco.

Restos de ensaios soltos, pós e poeiras pode-se remover cuidadosamente com um pincel ou aspirador de

mão.

#### 2.7.2 Controlo da seguridade

Se a exploração segura do equipamento não for já possível, deve-se desligar o mesmo da rede e proteger contra o uso futuro.

A exploração segura do transformador não é mais possível:

- se observarem danos no transformador;
- se o transformador não funcionar;
- após um período prolongado numas condições desfavoráveis.

Neste caso deve-se comunicar o seu fornecedor. Os reparos podem ser executados unicamente por um pessoal técnico que tenha acesso à documentação exigida e instruções de reparos.

## 3 Declaração da conformidade

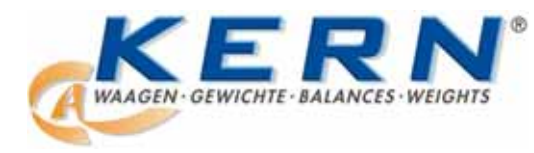

#### KERN & Sohn GmbH

D-72322 Balingen-Frommern Postfach 4052 E-Mail: info@kern-sohn.de Tel: 0049-[0]7433- 9933-0 Fax: 0049-[0]7433-9933-149 Internet: www.kern-sohn.de

## Konformitätserklärung

EC-Konformitätserklärung EC- Déclaration de conformité EC-Dichiarazione di conformità EC- Declaração de conformidade EC-Deklaracja zgodności

EC-Declaration of -Conformity EC-Declaración de Conformidad EC-Conformiteitverklaring EC- Prohlášení o shode EC-Заявление о соответствии

| D   | Konformitäts-                  | Wir erklären hiermit, dass das Produkt, auf das sich diese Erklärung bezieht,<br>mit den nachstebenden Normen übereinstimmt                  |
|-----|--------------------------------|----------------------------------------------------------------------------------------------------|
| GB  | Declaration of conformity      | We hereby declare that the product to which this declaration refers conforms with the following standards.                                   |
| CZ  | Prohlášení o<br>shode          | Tímto prohlašujeme, že výrobek, kterého se toto prohlášení týká, je v souladu s níže uvedenými normami.                                      |
| E   | Declaración de<br>conformidad  | Manifestamos en la presente que el producto al que se refiere esta declaración está de acuerdo con las normas siguientes                     |
| F   | Déclaration de<br>conformité   | Nous déclarons avec cela responsabilité que le produit, auquel se rapporte la présente déclaration, est conforme aux normes citées ci-après. |
| I   | Dichiarazione di<br>conformitá | Dichiariamo con ciò che il prodotto al quale la presente dichiarazione si riferisce è conforme alle norme di seguito citate.                 |
| NL  | Conformiteit-<br>verklaring    | Wij verklaren hiermede dat het product, waarop deze verklaring betrekking heeft, met de hierna vermelde normen overeenstemt.                 |
| Р   | Declaração de<br>conformidade  | Declaramos por meio da presente que o produto no qual se refere esta declaração, corresponde às normas seguintes.                            |
| PL  | Deklaracja<br>zgodności        | Niniejszym oświadczamy, że produkt, którego niniejsze oświadczenie dotyczy, jest zgodny z poniższymi normami.                                |
| RUS | Заявление о<br>соответствии    | Мы заявляем, что продукт, к которому относится данная декларация, соответствует перечисленным ниже нормам.                                   |

## **Electronic Balance: KERN ABS/ABJ**

| Mark applied | EU Directive | Standards                            |
|--------------|--------------|--------------------------------------|
| "            | 2004/108/EC  | EN 55022: 2006 (Class B)             |
|              |              | EN 55024: 1998/A1: 2001/A2: 2003     |
|              |              | EN 61000-3-2: 2006                   |
|              |              | EN 61000-3-3: 1995/A1: 2001/A2: 2005 |
|              | 2006/95/EC   | EN 60950: 2001                       |

Date: 25.05.2009

Gottl. KERN & Sohn GmbH Management

Gottl. KERN & Sohn GmbH, Ziegelei 1, D-72336 Balingen, Tel. +49-[0]7433/9933-0, Fax +49-[0]7433/9933-149

Signature:

## Recomendação para a aferição (unicamente para KERN ABJ)

A marcação da segurança deve ser colocada segundo o desenho embaixo.

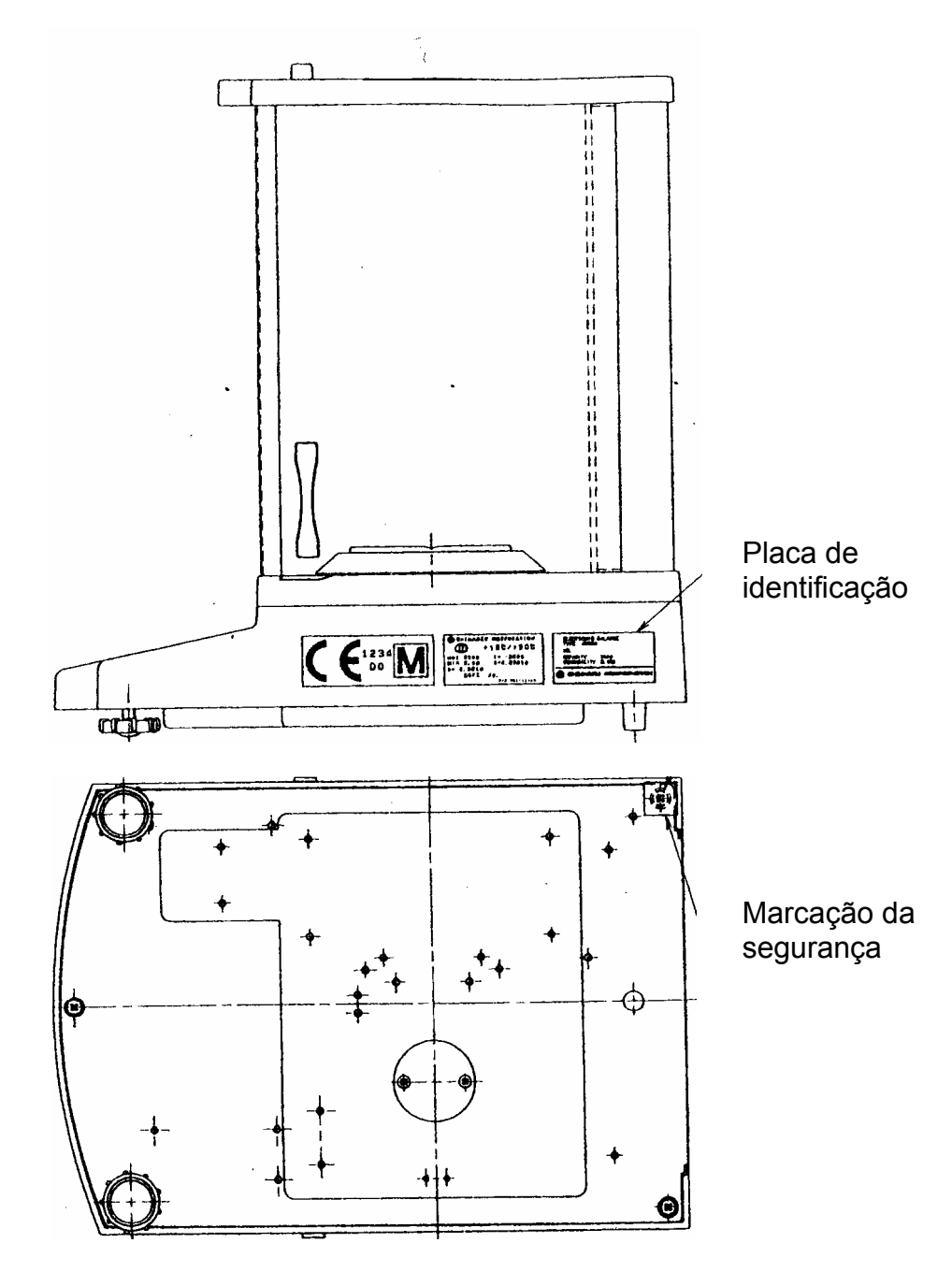

Uma recomendação importante quanto à placa de identificação:

Na placa de identificação encontra-se o contador que conta desde zero, e cuja indicação muda após ajustar o peso interno de calibração no modo de serviço. Este contador é marcado como "Log.No. AO1". O número A01 é projectado no visor após ligar a balança à rede alimentadora.

Após realizar o ajuste com peso interno de calibração no modo de serviço, a indicação deste contador seria aumentada, e após ligar a balança à rede alimentadora apareceria o valor A02. Para uma balança com aferição, esta indicação não seria válida.

O contador na placa de identificação e o número projectado no visor após ligar a balança à rede alimentadora devem ser conformes!

## Se estes números não forem conformes, a aferição não é válida.

## 4 Menu de trabalho da balança

O menu de trabalho da balança permite adaptar o modo de funcionamento da balança às suas exigências. O menu original de trabalho da balança é programado de tal modo que para a maioria das regras não tenham de ser introduzidas as mudanças. Em casos de aplicações especiais, através do menu de trabalho pode-se programar a balança segundo os seus desejos.

## 4.1 Execução das mudanças em configurações

A fim de introduzir mudanças numa função definida, primeiro deve-se escolher esta função.

A mudança da função ocorre em três passos:

- chamada do menu
- configuração da função
- aprovação e memorização

Ao configurar funções as teclas **ON/OFF/ESC**, **CAL/MENU** e **TARE** *i*têm umas aplicações especiais.

## 4.2 Processo da mudanças de configurações

**CAL/MENU** = escolher o menu e passar os pontos do menu de cima para baixo ( $\downarrow$ ).

TARE/ 2 = escolher a função.

Após escolher a função no visor com a tecla **CAL/MENU**, a mesma será chamada a fim de introduzir as mudanças com a tecla **TARE**/

**CAL/MENU** = escolher uma configuração possível dentro da função. Passar pelos pontos do menu de cima para baixo.

O indicador de estabilização → indica quai e a configuração actual da função.

**ON/OFF/ESC** = sair da dunção *Pressionar por pouco tempo a tecla ON/OFF/ESC Retorto ao menu anterior.* 

Pressionar por mais tempo a tecla **ON/OFF/ESC** Retorno ao modo de pesagem.

## 4.3 Chamada do menu

Pedimos-lhes que provem realizar a mudança da função. Mudar a função "Auto-Zero" para OFF, e logo de novo para ON.

- Activar a balança com a tecla **ON/OFF/ESC**.
- Pressionar a tecla CAL/MENU até que apareça o símbolo "FUnC.SEL".
- Pressionar outra vez a tecla TARE/ até que apareça o símbolo "CAL".
- Pressionar outra vez a tecla **CAL/MENU** até que apareça o símbolo "trC :on".
- Pressionar outra vez a tecla TARE/ ▲
   Foi escolhida a função "Auto-Zero".
   O indicador de estabilização ➡ indica qual é a configuração actual da função.
- Pressionar a tecla CAL/MENU

o qual significa: trC :oF função "Auto-Zero" desactivada trC :on função "Auto-Zero" activada Escolher "trC :oF"

- Pressionar outra vez a tecla TARE/ 2.
   No momento de memorizar as mudanças projectarse-ão dois pontos
- Pressionar a tecla ON/OFF/ESC.
   A fim de sair do menu, manter pressionada a tecla
   ON/OFF/ESC por mais de 2 segundos.

#### Recomendação:

Ao introduzir várias configurações no menu de trabalho deve-se sair do menu cada vez. Podem-se introduzir várias mudanças uma após outra e logo depois sair do menu.

## 4.4 Revista do menu de trabalho da balança

## 4.4.1 Escolha no menu principal

| 0,0000<br>I    | Indicação da balança                                                                                          |                                                             |                                                                                                    |  |  |
|----------------|----------------------------------------------------------------------------------------------------|-------------------------------------------------------------|----------------------------------------------------------------------------------------------------|--|--|
| eCAL           | Ajuste da balança, a escolha continua – veja o cap. "Escolha do tipo de ajuste"                               |                                                             |                                                                                                    |  |  |
| St.b1t         | As configurações actuais projectad<br>S<br><u>H</u><br>b<br>0,1 mg<br><u>b</u><br>tr<br>t<br>t<br>t<br>t<br>t | das<br>St<br>SA<br>di<br>o1<br>o2<br>o10<br>rC-on<br>rC-of1 | Modo padrão<br>Modo de doseamento<br><u>Modo de alta estabilização</u><br>Amplidão da faixa de estabilização<br>0,5 mg<br><u>1,0 mg</u><br>Função AutoZero ON (activada)<br><u>Função Auto Zero OF (desactivada)</u><br>(projectado)<br>(não projectado) |  |  |
| Stnd           | Modo de pesagem padrão                                                                                        |                                                             |                                                                                                    |  |  |
| <br>SAmPLE<br> | Modo de doseamento                                                                                            |                                                             |                                                                                                    |  |  |
| Hi-Stb         | Modo de alta estabilização                                                                                    |                                                             |                                                                                                    |  |  |
| FUnC.SEL       | Menu de funções – veja o cap. 4.4<br>"Func.SEL""                                                              | .2 "Ind                                                     | icações no menu para o submenu                                                                                                    |  |  |
| SEttinG        | Menu de funções – veja o cap. 4.4<br>"SettinG""                                                               | .4 "Ind                                                     | icações no menu para o submenu                                                                                                    |  |  |
| intFACE        | Menu de funções – veja o cap. 4.4<br>"intFACE""                                                               | .5 "Ind                                                     | icações no menu para o submenu                                                                                                    |  |  |
| 0,0000         | Indicação da balança                                                                                          |                                                             |                                                                                                    |  |  |

#### 4.4.2 Indicações no menu para a submenu "FunC.SEL"

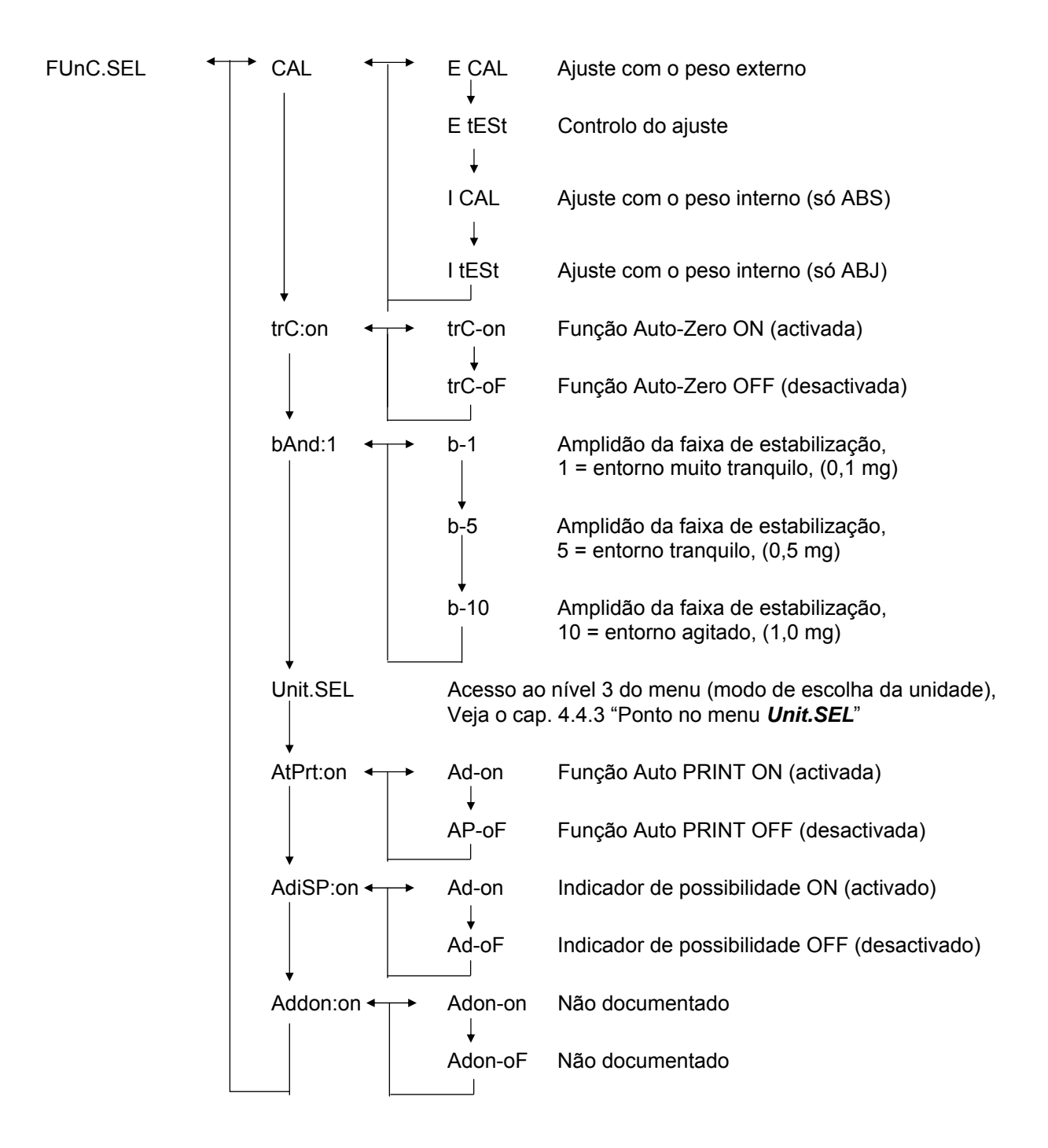

## 4.4.3 Indicações no menu para o submenu "Unit.SEL"

| Unit.SEL <del>-</del> | ⊢→ U-<br>↓  | g     | grama<br>(0,0001 g)    |
|-----------------------|-------------|-------|------------------------|
|                       | U-<br>↓     | mg    | miligrama<br>(0,1 mg)  |
|                       | U-          | %     | per cento              |
|                       | U-          | PCS   | número de peças        |
|                       | U-<br>↓     | ct    | quilate<br>(0,001 ct)  |
|                       | U-          | mom   | momme<br>(0,00005 mom) |
|                       | U-          | ,d    | Não documentado        |
|                       | U           | d     | Não documentado        |
|                       | U-          | Lb    | libra                  |
|                       | +<br>U-<br> | Oz    | definição da onça      |
|                       | U-<br>1     | Ozt   | definição da onça troy |
|                       | ↓<br>U-     | НК    | Hongkong               |
|                       | U-<br>⊥     | SPorE | Singapur               |
|                       | U           | tiwAn | Taiwan                 |
|                       | υ           | mAL   | Malásia                |
|                       | U-          | CHinA | China                  |
|                       | U-          | dwt   | pennyweight            |
|                       | ↓<br>U-     | GN    | grain                  |
|                       | U-          | m     | mesgal                 |
|                       | U-          | b     | boats                  |
|                       | U-          | t     | tara                   |
|                       | U-<br>□     | 0     | partes por libra       |

Coeficientes de cálculo para 1 g:

- = 0,001 kg
- = 1000 mg
- = 5 ct
- = 0,266667 mom
- = 0,00220462 Lb
- = 0,0352740 Oz
- = 0,0321507 Ozt
- = 0,0267173 TL-HK
- = 0,0264555 TL-S'pore
- = 0,0266667 TL-Taiwan
- = 0,0264600 TL-Malaysia
- = 0,0266071 TL-China
- = 0,643015 dwt
- = 15,4324 GN
- = 0,216999 m
- = 0,0657895 b
- = 0,0857339 t
- = 1,128766770

#### 4.4.4 Indicações no menu para o submenu "SETTinG"

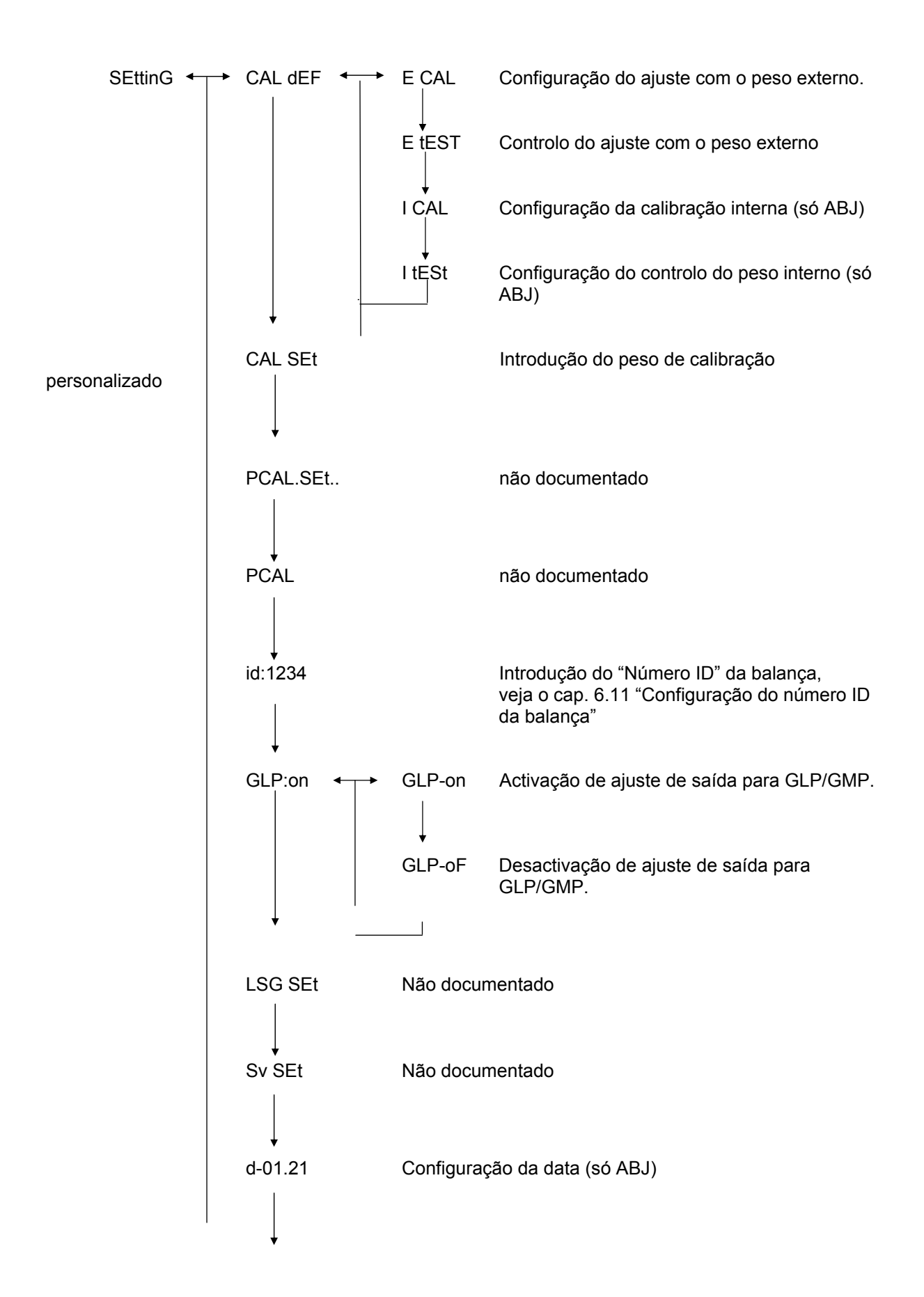

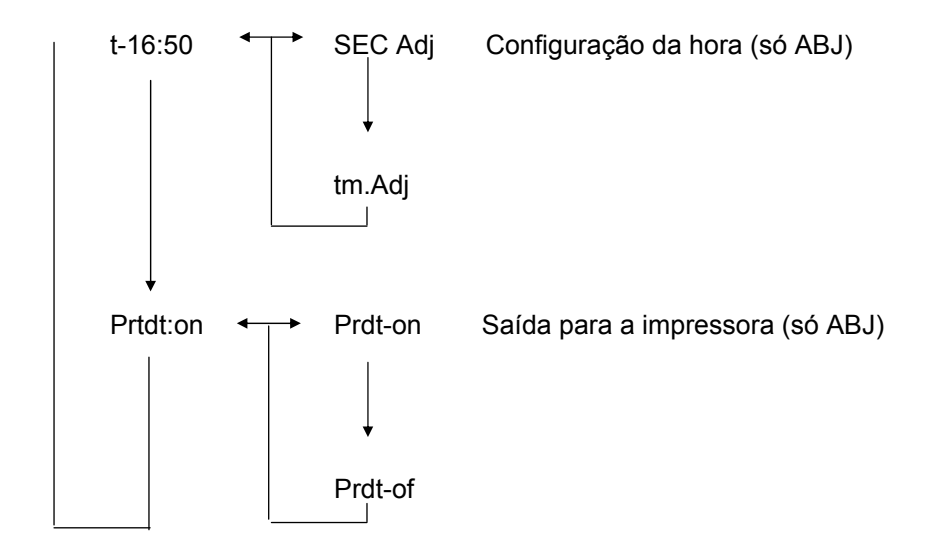

## 4.4.5 Indicações no menu para o submenu "intFACE"

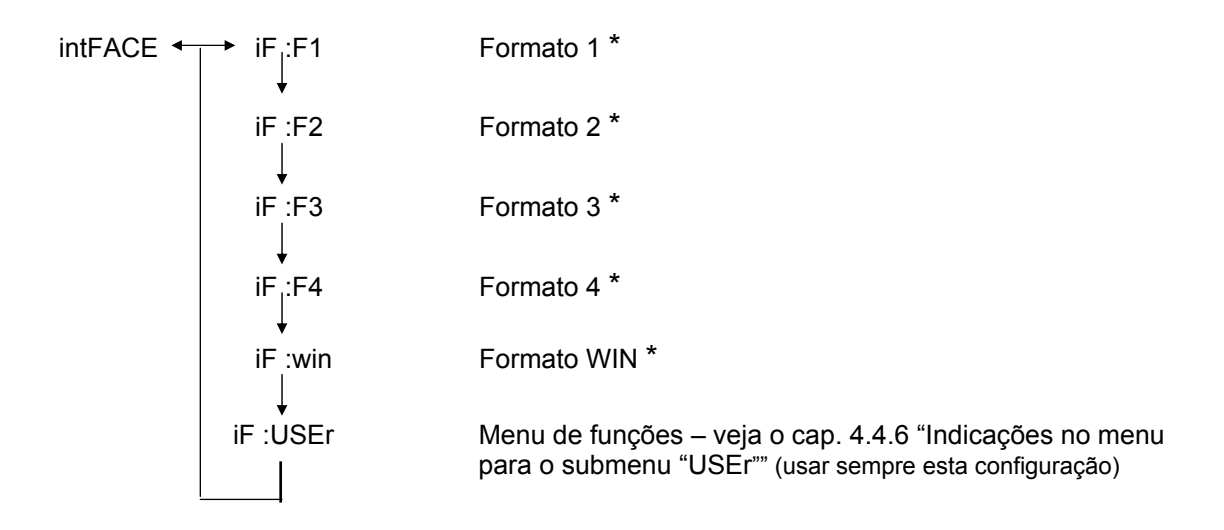

\* Não documentado

#### 4.4.6 Indicações no menu para o submenu "iF :USEr"

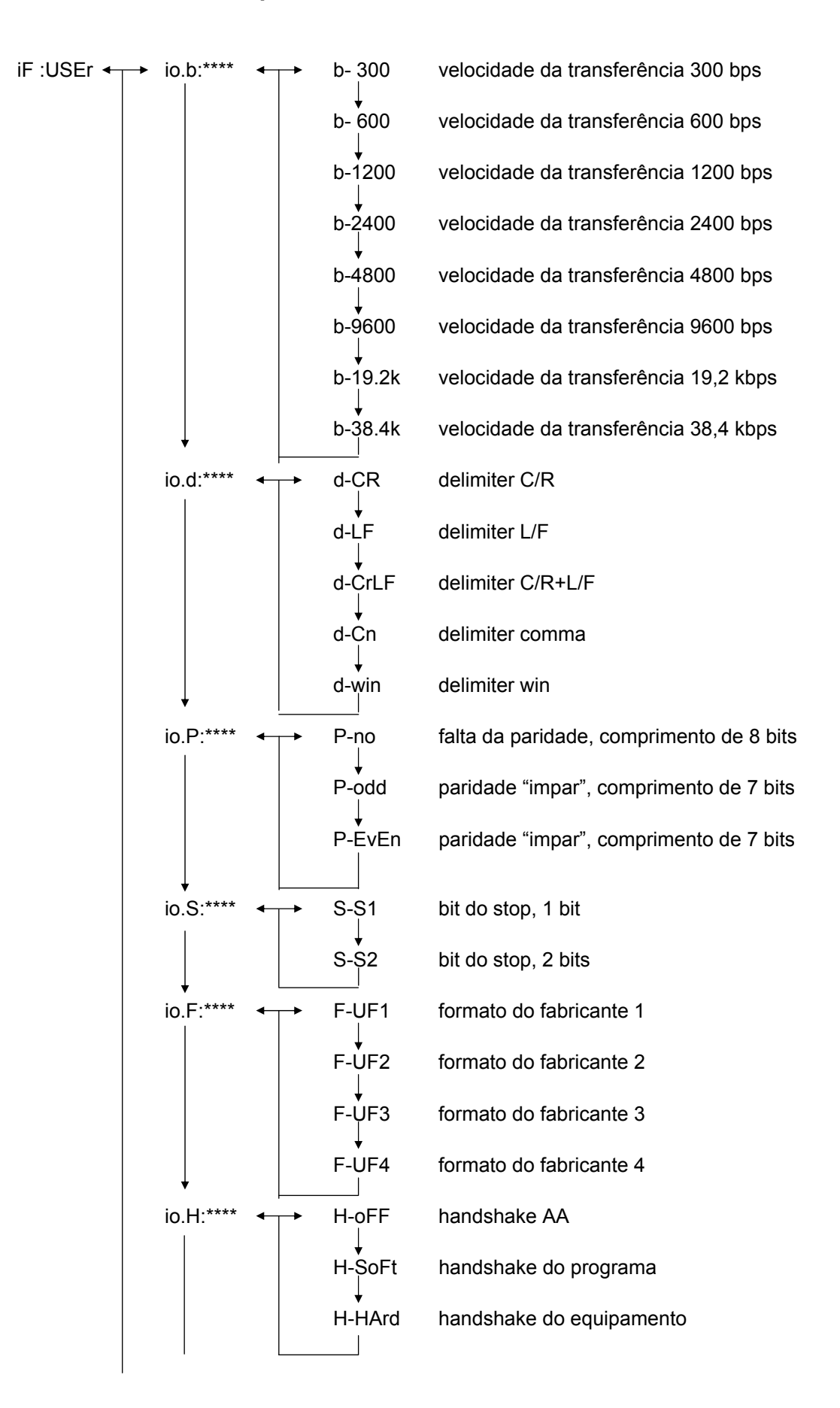

## 5 Ajuste

No momento de ajuste ocorre a adaptação da sensibilidade da balança às condições do entorno.

## 5.1 Ajuste com o peso externo

A precisão da balança pode ser conferida a qualquer hora e pode ser programada de novo usando o peso de calibração recomendável (KERN ABS – veja o cap. 1 "Dados técnicos") ou o peso de calibração interno (KERN ABJ).

Uma nova balança deve ser ajustada no local da sua instalação após decorrer o tempo de aquecimento e antes da sua primeira partida. Mudar o local da instalação ou mudar as condições ambientáveis (a temperatura, em particular) cada vez exigem um ajuste novo. Para obter uma alta precisão do equipamento irrevogavelmente deve-se realizar o ajuste com regularidade.

Para o modelo ABS indica-se a necessidade de realizar o ajuste com o símbolo de

peso **p**rojectado no visor.

### O processo de ajuste:

- (1) Retirar o material pesado do prato da balança, pressionar a tecla **TARE** o visor é zerado.
- Pressionar a tecla CAL/MENU várias vezes até que apareça o símbolo "E cal".
   Atenção: Balanças sem sistema interno de ajuste, na versão padrão são programadas para "E cal", isto é, o ajuste com o peso externo. No menu "Configurações" veja o cap. 4.4.4 estas configurações podem ser conferidas e muda-las, se for necessário.
- (3) Logo pressionar a tecla **TARE**. No visor aparecerá o indicador de zero 0,0000 e o símbolo do peso.
- (4) O indicador de zero aparece intermitente. Logo aparecerá o valor intermitente exigido do peso para o ajuste.
- (5) Colocar o peso de calibração exigido no prato da balança.
- (6) Esperar até que no visor apareça o valor intermitente 0,0000.
- (7) Retirar o peso do prato da balança.
- (8) No visor aparecerá o comunicado "CAL END" e ocorrerá o retorno ao modo de pesagem. O ajuste finalizado com êxito.

## 5.2 Ajuste com o peso interno (só ABJ)

## Processo:

- (1) Retirar o material pesado do prato da balança, pressionar a tecla **TARE** o visor é zerado.
- (2) Pressionar a tecla CAL/MENU várias vezes até que apareça o símbolo "I Cal". Atenção: Balanças sem sistema interno de ajuste, na versão padrão são programadas para "I cal", isto é, o ajuste com o peso interno. No menu "Configurações" – veja o cap. 4.4.4 – estas configurações podem ser conferidas e mudá-las, se for necessário.
- (3) Agora pressionar a tecla TARE/ 2. No visor aparecerá o símbolo "CAL 2".
- (4) Logo depois no visor aparecerão os símbolos "CAL 1" e "CAL 0".
- (5) No visor aparecerá o comunicado "CAL END" e ocorrerá o retorno ao modo de pesagem. O ajuste finalizado com êxito.

## 5.3 Controlo do ajuste com o peso externo

- (1) Retirar o material pesado do prato da balança, pressionar a tecla **TARE** o visor é zerado.
- (2) Pressionar a tecla **CAL/MENU** várias vezes até que apareça o símbolo "FUnC.SEL".
- (3) Logo depois pressionar a tecla **TARE** No visor aparecerá o símbolo "CAL", pressionar outra vez a tecla **TARE** (aparecerá o símbolo "E Cal").
- (4) Pressionar a tecla **CAL/MENU** várias vezes até que apareça o símbolo "E test", agora pressionar a tecla **TARE** o controlo é iniciado.
- (5) O indicador de zero aparece intermitente. Após aparecerá o valor intermitente do peso para o processo de ajuste.
- (6) Colocar o peso de calibração desejado no prato da balança.
- (7) Na balança aparecerá o valor intermitente do peso zero.
- (8) Retirar o peso do prato da balança.
- (9) Caso surgir o comunicado do erro na balança aparecerá de novo o valor zero, o controlo finalizado com êxito.

## 5.4 Controlo de ajuste com o peso interno (só ABJ)

- (1) Retirar o material pesado do prato da balança, pressionar a tecla **TARE** o visor é zerado.
- Pressionar a tecla CAL/MENU várias vezes até que apareça o símbolo "FUnC.SEL".
   Pressionar a tecla TARE/
- (3) Após aparecer o símbolo "CAL" pressionar a tecla TARE/
- (4) Aprovar pressionando a tecla **CAL/MENU**, após aparecer o símbolo "itESTt" seguidamente pressionar a tecla **TARE (4)**. O controlo é iniciado.
- (5) O símbolo visível "tESt 2", controlo do ponto zero.
- (6) O símbolo visível "tESt 1", controlo do peso interno.
- (7) O símbolo visível "tESt 0", o novo controlo do ponto zero.
- (8) O controlo é finalizado, aparece a desviação respeito ao ajuste anterior.
- (9) Caso não surgir comunicado do erro, por alguns segundos no visor aparece o símbolo "tEStEND", e logo a balança retorna a mostrar o valor zero. Controlo finalizado com êxito.

## 6 Programas usuários

## 6.1 Função Auto-Zero

A função Auto-Zero permite tarar automaticamente quando as desviações do ponto zero são menores.

| Função Auto-Zero activada    | Desviações<br>automaticam | do<br>ente.   | ponto | o ze | ro  | serão | tarados |
|------------------------------|---------------------------|---------------|-------|------|-----|-------|---------|
| Função Auto-Zero desactivada | Desviações<br>automaticam | do p<br>ente. | onto  | zero | não | serão | tarados |

#### Chamada do menu:

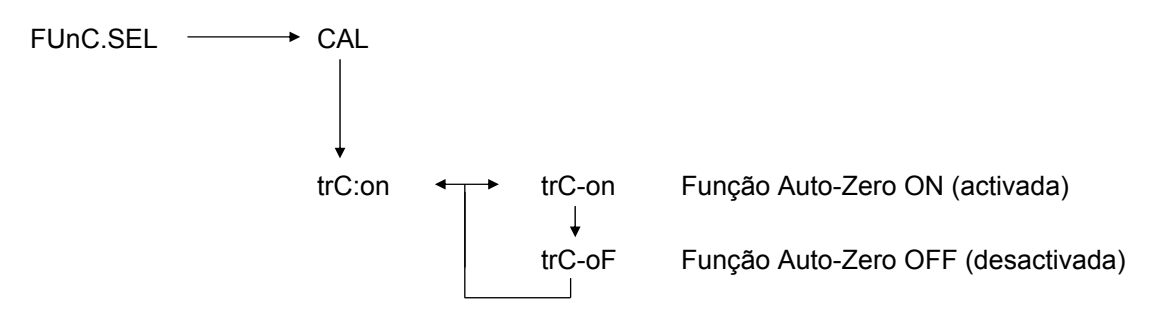

## 6.2 Filtro

As configurações do filtro permitem optimizar as indicações da balança nas aplicações especiais.

## Chamada do menu:

0.0000 eCAL St.b1t Projecção das configurações actuais Stnd Modo de pesagem padrão SAmPLE Modo de doseamento Hi-Stb Modo de alta estabilização

## 6.3 Amplidão da faixa de estabilização

Quando o sinal de estabilização acende isso quer dizer que o resultado de pesagem é estável no alcance definido pela amplidão da faixa de estabilização.

- b = 1 entorno muito tranquilo
- b = 5 entorno tranquilo
- b = 10 entorno agitado

#### Chamada do menu:

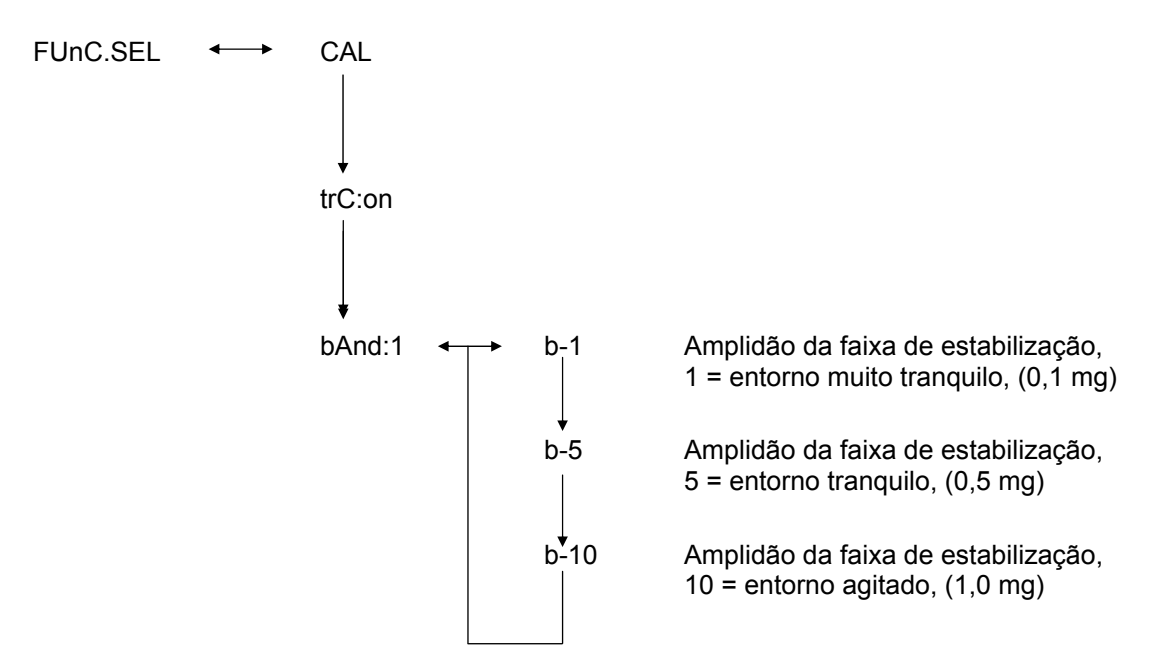

## 6.4 Mudar entre unidades

A unidade principal de pesagem é esta usada para a pesagem ao activar a balança.

### Chamada do menu

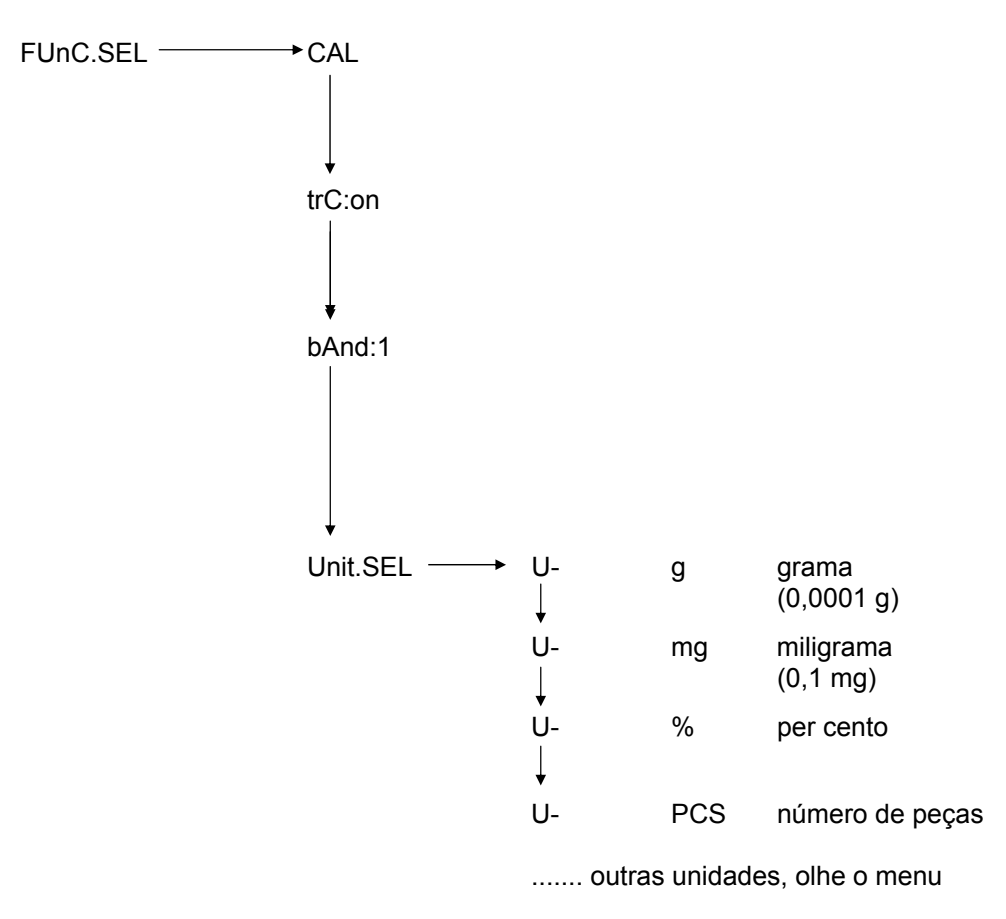

Escolher uma unidade desejada pressionando a tecla **CAL/MENU**. Pressionar a tecla **TARE** a fim de aprovar a nova configuração. Aparecerá o símbolo de estabilização.

O índice de estabilização aparece para cada unidade escolhida.

Mudança real entre as unidades de pesagem ocorre no modo de pesagem usando a tecla **UNIT**/

## 6.5 Pesagem percentual

### O símbolo projectado: %

A pesagem percentual permite a projecção do peso em per cento, em relação ao peso de referência. O valor do peso projectado considera-se como um valor percentual estável, previamente definido (configuração padrão: 100%).

Condição: realizou-se a mudança de unidades para %, veja o cap. 6.4 "Mudar entre unidades".

- (1) Retirar o material pesado do prato da balança, pressionar a tecla **TARE** o visor é zerado.
- (2) Colocar o peso de referência = 100% no prato da balança.
- (3) Com a tecla **UNIT** escolher a mudança da unidade para %.
- (4) Pressionar a tecla **CAL/MENU** tantas vezes (2 s) até que no visor apareça o símbolo "SEt 100%".
- (5) Após pressionar a tecla **TARE** a indicação será configurada para 100%.

## 6.6 Contagem

## O símbolo projectado: PCS

O programa de contagem permite contar o valor de peso como o número de peças, em relação ao peso de referência. O valor projectado considera-se como um valor percentual estável, previamente definido (escolha: 10, 20, 50 ou 100 peças).

Quanto maior o número de peças escolhido tanto maior a precisão de contagem. O valor mínimo do peso de referência é de 0,01 g.

Condição: realizou-se uma mudança de unidades para PCS, veja o cap. 6.4 "Mudar entre unidades".

#### Processo:

- (1) Retirar o material pesado do prato da balança, pressionar a tecla **TARE** o visor é zerado.
- (2) Colocar o número de peças a contar no prato da balança.
- (3) Através da tecla **UNIT** escolher uma mudança de unidade para PCS.
- (4) Pressionar a tecla **CAL/MENU** tantas vezes (2 s), até que no visor apareça o símbolo "SEt 10".
- (5) Através da tecla **CAL/MENU** escolher o número adequado de peças para as partes que se encontram no prato da balança (SEt 10 PCS, SEt 20 PCS, SEt 50 PCS, SEt 100 PCS).
- (6) Após pressionar a tecla TARE/ a indicação será mudada para o número de peças escolhido. Colocar peças seguintes no prato da balança, a indicação aparece em peças.

#### Recomendação:

Se for projectado o comunicado do erro "Err 20", o peso do número de peças de referência é pequeno demais.

## 6.7 Auto-Print

Para a função Auto Print mostra-se o valor, que após ser estabilizado, será enviado para a interface DATA I/O e RS232C. Deve-se descarregar primeiro a balança antes de realizar uma impressão seguinte.

| Função Auto Print activada    | impressão dos resultados através da interface.          |
|-------------------------------|---------------------------------------------------------|
| Função Auto Print desactivada | falta de impressão dos resultados através da interface. |

### Chamada do menu:

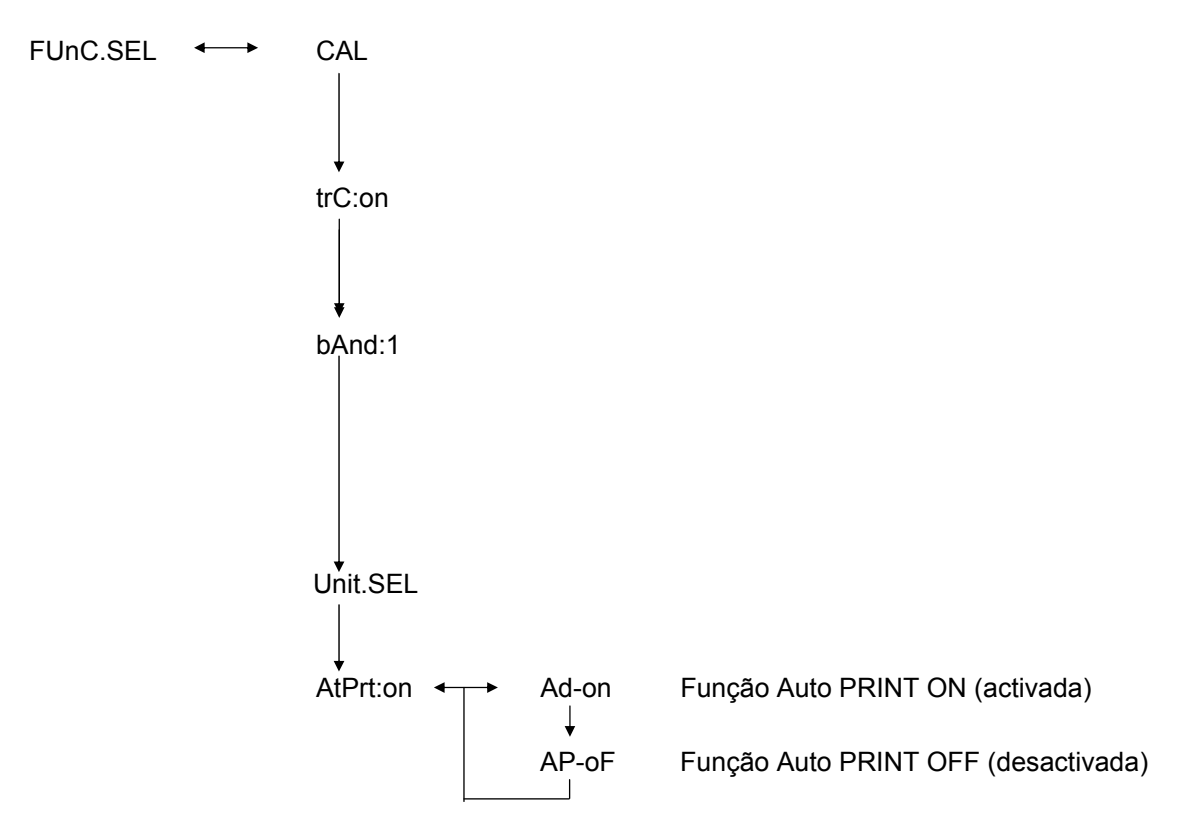

## 6.8 Indicador de possibilidades (visor análogo)

O indicador de possibilidades encontra-se no lado esquerdo do visor. O valor de peso é mostrado de um modo análogo, além da indicação digital.

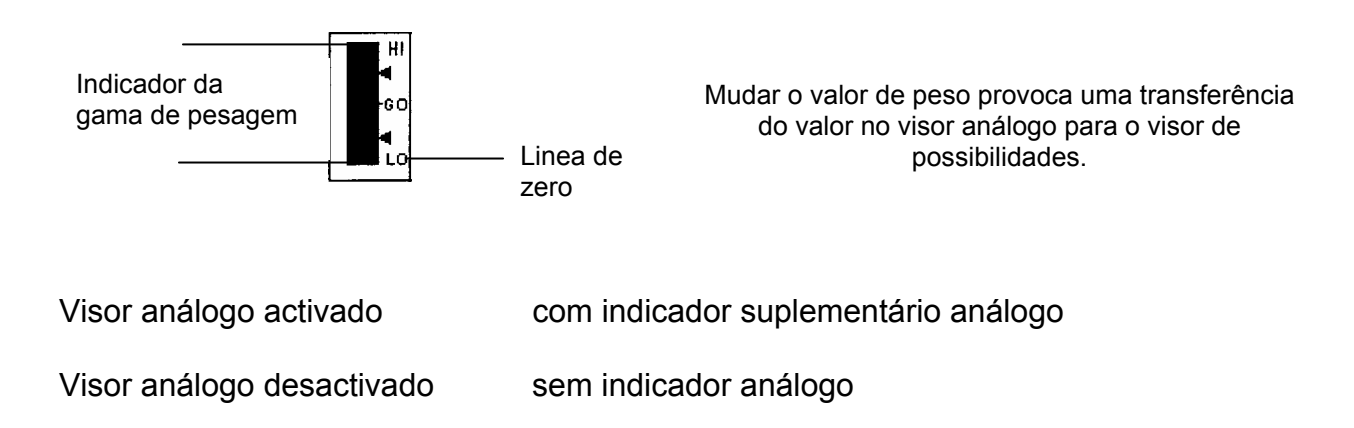

#### Chamada do menu:

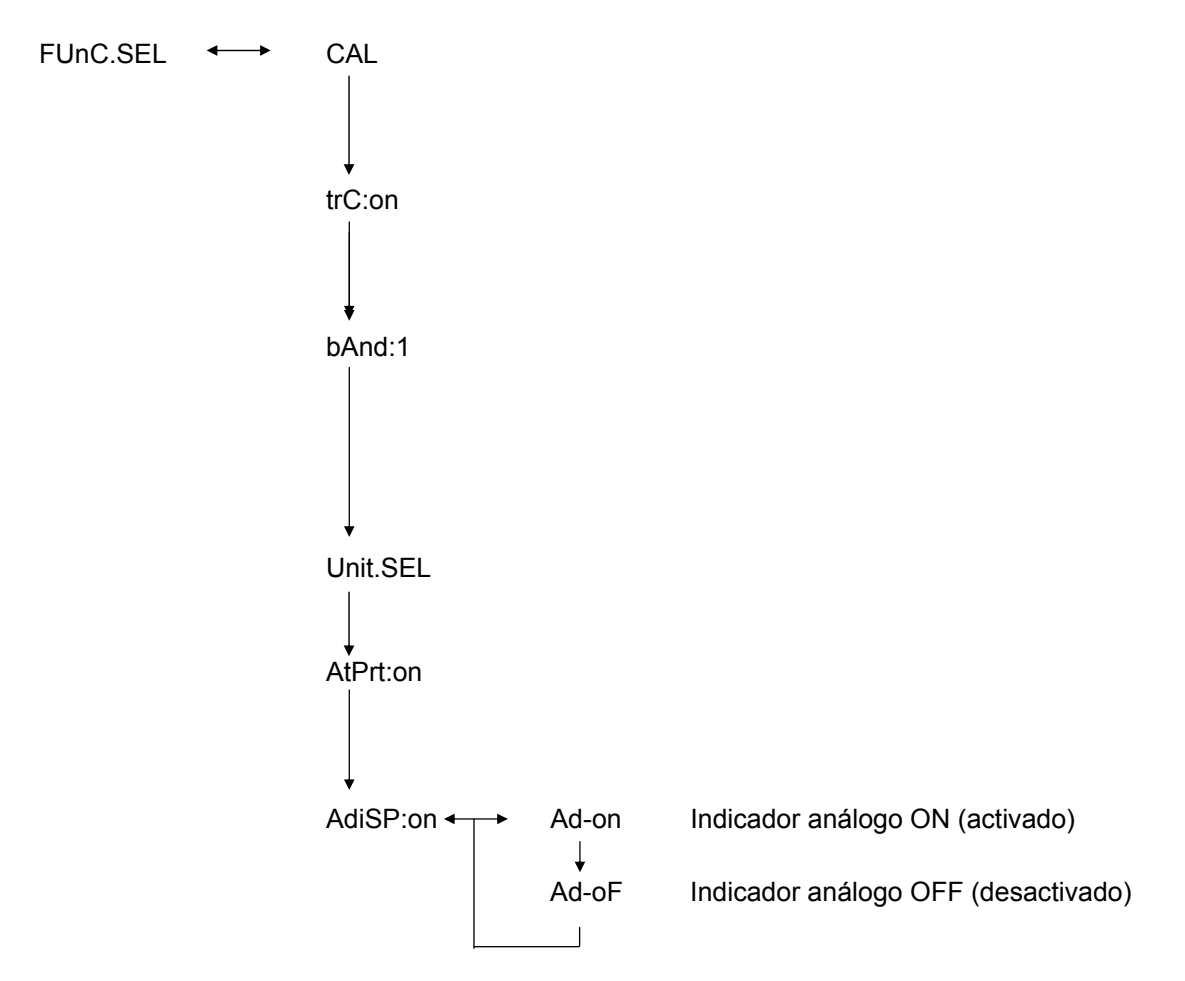

## 6.9 Escolha do tipo de ajuste

O tipo de ajuste desejado pode ser programado previamente.

| ECAL  | Ajuste com o peso externo                                   |
|-------|-------------------------------------------------------------|
| EtESt | Controlo de ajuste                                          |
| I CAL | Ajuste com o peso interno (unicamente para ABJ)             |
| ItESt | Controlo de ajuste com o peso interno (unicamente para ABJ) |

#### Chamada do menu:

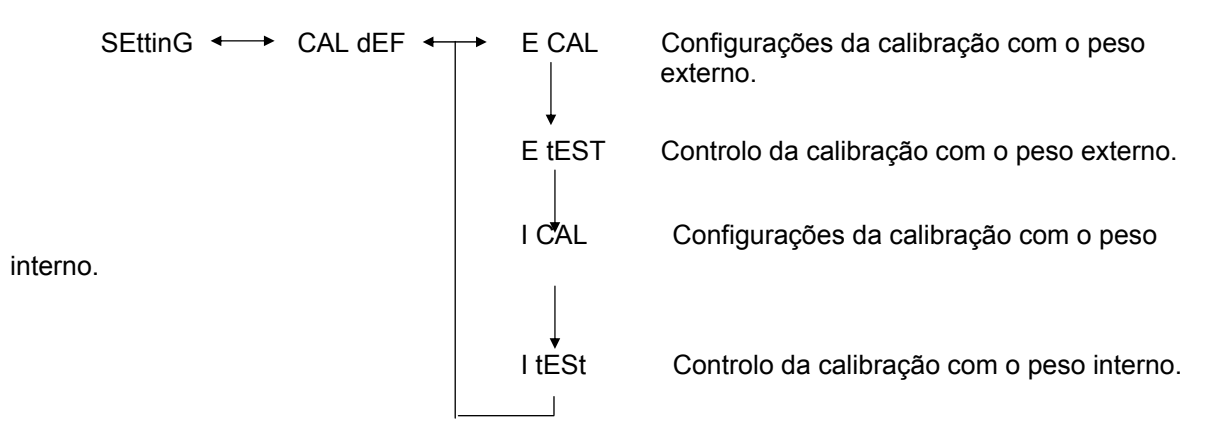

- (1) Pressionar a tecla **CAL/MENU** tantas vezes até que no visor apareça o símbolo "SettinG". Pressionar a tecla **TARE**
- (2) Aparecerá o símbolo CAL dEF. Pressionar a tecla TARE/
- (3) Para escolher tem os modos "ECAL", "EtESt", "I CAL" ou "ItESt".
- (4) Escolher o tipo de ajuste pressionando a tecla **CAL/MENU**. Pressionar a tecla **TARE**/
- (5) A tecla **ON/OFF/ESC** permite retornar ao modo de pesagem. A configuração será memorizada.

## 6.10 Configuração do valor do peso de calibração

Nas balanças KERN ABS/ABJ é possível introduzir o peso externo de calibração variável. O valor do peso de calibração é definido aqui.

O peso de calibração escolhida deve ser aplicada no processo de ajuste.

### Chamada do menu:

SEttinG + CAL dEF CAL SEt

- (1) Pressionar a tecla CAL/MENU tantas vezes até que no visom apareça o símbolo "SettinG". Pressionar a tecla TARE
- Pressionar a tecla CAL/MENU tantas vezes até que no visom apareça o (2) símbolo "CAL SEt". Pressionar a tecla TARE/
- Através da tecla **PRINT** escolher o dígito a ser mudado (da esquerda à (3) direita).
- Aumentar o valor numérico do dígito escolhido pressionando a tecla UNIT/ (4)
- Após configurar o valor do peso, pressionar a tecla TARE/ 2 a fim de aprova-(5) lo. A tecla ON/OFF/ESC permite retornar ao modo de pesagem.

## 6.11 Configuração do número ID da balança

Atenção: O número ID da balança é impresso no momento de impressão.

### Chamada do menu:

SEttinG 
$$\longleftrightarrow$$
 CAL dEF  
 $\downarrow$   
CAL Set  
 $\downarrow$   
id: 1234

- (1) Pressionar a tecla **CAL/MENU** tantas vezes até que apareça no visor o símbolo "SettinG". Pressionar a tecla **TARE**
- (2) Pressionar a tecla **CAL/MENU** tantas vezes até que apareça no visor o símbolo "**id:1234**". Pressionar a tecla **TARE**
- (3) Através da tecla **PRINT** escolher o dígito a ser mudado (da esquerda à direita).
- (4) Aumentar o valor numérico do dígito escolhido pressionando a tecla UNIT/
- (5) Após configurar o valor do peso pressionar a tecla **TARE**. O valor do peso será memorizado. A tecla **ON/OFF/ESC** permite retornar ao modo de pesagem.

## Chamada do menu:

- (1) Pressionar a tecla **CAL/MENU** tantas vezes até que no visor apareça a função "Configurações". Pressionar a tecla **TARE**
- (2) Pressionar a tecla **CAL/MENU** tantas vezes até que no visor apareça o símbolo d-MM-DD (MM: mês, DD: dia).
- (3) Pressionar a tecla **TARE** para configurar a data actual (YY: aço, MM: mês, DD: dia).
- (4) Através da tecla **PRINT** escolher o dígito a ser mudado (da esquerda à direita).
- (5) Aumentar o valor numérico do dígito escolhido pressionando a tecla UNIT/
- (6) A tecla **ON/OFF/ESC** permite retornar ao modo de pesagem. A configuralção é memorizada.

## 6.13 Configuração da hora (só ABJ)

## 6.13.1 Introdução do tempo em segundos

## Chamada do menu:

```
SEttinG ←→ CAL dEF
↓
t-HH-MM
↓
SEC AdJ
↓
HH-MM-SS
```

- (1) Pressionar a tecla **CAL/MENU** tantas vezes até que no visor apareça a função "Configurações". Pressionar a tecla **TARE**
- (2) Pressionar a tecla **CAL/MENU** tantas vezes até que no visor apareça o símbolo t-HH:MM (HH: hora, MM: minutos).
- (3) Pressionar a tecla TARE/21, aparecerá o símbolo "SEC AdJ".
- (4) Pressionar a tecla TARE a fim de configurar o temo no relógio desejado. Pressionar a tecla TARE on tre os 00 e os 29 arredonda até zero, e entre os 30 e os 59 arredonda ao minuto seguinte.
- (5) A tecla **ON/OFF/ESC** permite retornar ao modo de pesagem. A configuração será memorizada.

### 6.13.2 Introdução do tempo em horas /minutos

## Chamada do menu:

```
SEttinG ←→ CAL dEF

↓

t-HH-MM

↓

SEC AdJ

↓

tm.AdJ

↓

HH-MM-SS
```

- (1) Pressionar a tecla **CAL/MENU** tantas vezes até que no visor apareça a função "Configurações". Pressionar a tecla **TARE**
- (2) Pressionar a tecla **CAL/MENU** tantas vezes até que no visor apareça o símbolo t-HH:MM (HH: hora, MM: minutos).
- (3) Pressionar a tecla TARE/22, aparecerá o símbolo "SEC AdJ".
- (4) Pressionar a tecla CAL/MENU, aparecerá o símbolo "tm.AdJ"
- (5) Pressionar a tecla **TARE** a fim de configurar o tempo actual no relógio (HH: horas, MM: minutos, SS: segundos).
- (6) Através a tecla **PRINT** escolher o dígito a ser mudado (da esquerda à direita). O dígito mudado aparece intermitente.
- (7) Aumentar o valor numérico do dígito escolhido pressionando a tecla UNIT/
- (8) A tecla **ON/OFF/ESC** permite retornar ao modo de pesagem. A configuração será memorizada.

## 6.14 Impressão da data e da hora (só ABJ)

A impressão ocorre unicamente ao realizar o ajuste.

#### Chamada do menu:

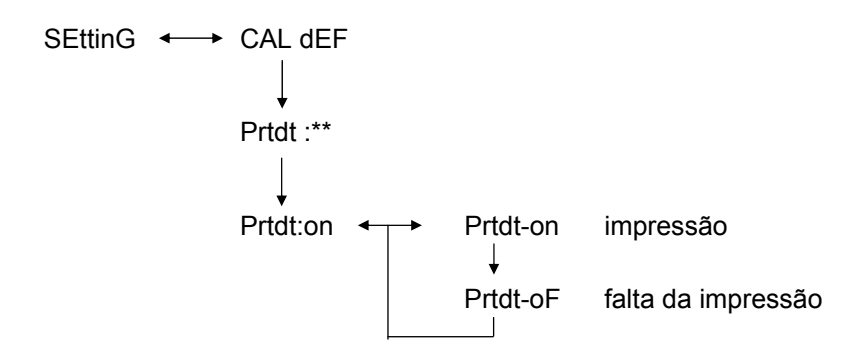

- (1) Pressionar a tecla **CAL/MENU** tantas vezes até que no visor apareça a função "Configurações". Pressionar a tecla **TARE**
- (2) Pressionar a tecla CAL/MENU tantas vezes até que no visor apareça o símbolo "Prtdt:\*\*" (on: a impressão, oF: falta da impressão).
- (3) Pressionar a tecla TARE/2, aparecerá o símbolo "Prtdt-on".
- (4) Escolher a configuração desejada através da tecla CAL/MENU (-on ou -oF).
   O indicador de estabilização → indica qual é a configuração actual da função.
- (5) Pressionar a tecla **TARE** e memorizar a configuração que actualmente está a aparecer no visor.
- A tecla ON/OFF/ESC permite retornar ao modo de pesagem.
   A configuração é memorizada.

## 7 Descrição da interface

## 7.1 Recomendações gerais

A descrição presente é destinada para o usuário que deseje ligar a sua balança **KERN ABS/ABJ** ao computador ou outro dispositivo periférico através da interface incorporado RS 232 C.

Através do computador pode-se mudar, pôr em movimento e supervisar as funções da balança.

## 7.2 Dados gerais

| Tipo da interface           | em série                                            |  |  |
|-----------------------------|-----------------------------------------------------|--|--|
| Modo da interface           | Não sincrônico, duplex completo                     |  |  |
| Nível                       | especificação RS 232 C                              |  |  |
| Velocidade da transferência | 300, 600, 1200, 2400, 4800, 9600, 19200, 38400 bods |  |  |
| Codificação dos sinais      | ASCII, de 7- ou 8-bits                              |  |  |
| Formato dos sinais          | 1 bit de partida                                    |  |  |

## 7.3 Exemplo da colocação do cabo:

| Balança,<br>tomada 2                         | 25-pinos | Computador PC,<br>tomada 9-pinos               |  |
|----------------------------------------------|----------|------------------------------------------------|--|
| Pino 2<br>Pino 3<br>Pino 6<br>Pino 7<br>Pino |          | Pino 2<br>Pino 3<br>Pino 4<br>Pino 5<br>Pino 6 |  |
| 20<br>Pino 5<br>Pino 4<br>Pino<br>22         |          | Pino 7<br>Pino 8<br>Pino 9                     |  |

## 7.4 Formato de dados de entrada/saída

Na apresentação seguinte o sinal [u] equivale ao espaço, e o sinal [DL] o comando de fim.

### Dados de entrada

[CÓDIGO DE COMANDO] +[DL] Veja também o cap. 7.5 "Introdução dos comandos"

#### Dados de saída

 No visor de medição: S-200.0000 g e [DL]

> Polaridade positiva ...... espaço (u) negativo ...... menos (-)

Informação da estabilização Acessível junto com a saída e a informação sobre a estabilização estável ...... S instável .... U

 Projecção dos símbolos "oL" ou "-oL", U- uuu oL uuu [DL]

> Polaridade positiva ..... espaço (u) negativa ...... menos (-)

Informação da estabilização Acessível junto com a saída e a informação sobre a estabilização estável ...... S instável ..... U

## 7.5 Introdução dos comandos

Após ligar a balança ao computador PC ou a impressora, são accessíveis os seguintes comandos.

veja também o cap. 4.7 "Formato de dados de entrada/saída".

A exploração normal da balança não será possível após enviar comandos não especificados abaixo. Neste caso deve-se desligar a balança da rede por um tempo de 10 segundos.

| Código de<br>comando | Função                                    | Conteúdo                                                                                                    |
|----------------------|-------------------------------------------|----------------------------------------------------------------------------------------------------|
| D01                  | Impressão continua                        | Dados de pesagem estão a sair de<br>um modo contínuo, cada 230 ms.                                                                    |
| D05                  | Transferência singular de<br>dados        | Igual que a função da tecla PRINT.                                                                                                    |
| D06                  | Impressão automática                      | configuração, veja a função AUTO<br>PRINT.                                                                                            |
| D07                  | Impressão singular com a                  | Dados estão a ser transferidos                                                                                                    |
|                      | informação sobre a<br>estabilização       | <ul> <li>S: se o indicador de estabilização<br/>acender</li> <li>U: se for configurada sem indicador<br/>de estabilização.</li> </ul> |
| D08                  | Saída singular de dados no estado estável | Saída de dados após enviar o comando.                                                                                                 |
| D09                  | Paragem de saída                          | Fim da função AUTO PRINT e fim<br>da saída de dados.                                                                                  |
| Q                    | ON/OFF                                    | Stand-by e status de pesagem.                                                                                                    |
| Т                    | Tara                                      | Configuração, veja a tecla TARE.                                                                                                    |
| TS                   | Esperar para o valor estável de tara      | Tarar será realizado após<br>estabilizar.                                                                                             |
| CAL                  | Ajuste                                    |                                                                                                    |
| R                    | Nova partida                              | Reset                                                                                                    |

## 8 Auxílio em caso de pequenas avarias

Deve-se chamar o serviço técnico da firma KERN caso surjam causas marcadas com o sinal [S].

| Quando                    | Interferencja                                                                                                    | Possível causa                                                                                                    |
|---------------------------|----------------------------------------------------------------------------------------------------|----------------------------------------------------------------------------------------------------|
| Antes de<br>pesagem       | Não se mostra<br>nenhum valor de<br>pesagem                                                                                                    | <ul><li>Transformador AC desligado</li><li>A balança não está ligada.</li></ul>                                                                                                    |
|                           | <ul> <li>O peso<br/>demonstrado<br/>modifica-se<br/>continuamente.</li> </ul>                                                                                                    | <ul> <li>Vibrações fortes demais ou correnteza.</li> <li>-&gt; mudar o local de instalação.</li> <li>-&gt; mudar as configurações do indicador de estabilização.</li> </ul>                                                                                                    |
| No<br>momento<br>de pesar | <ul> <li>Não acende o<br/>indicador de<br/>estabilização.</li> <li>Diferenças<br/>notáveis entre os<br/>valores de<br/>medição.</li> <li>O resultado de<br/>pesagem está<br/>evidente errado.</li> <li>O símbolo "CAL d"<br/>no indicador do<br/>peso.</li> <li>Mudar o ajuste<br/>automático pela<br/>balança.</li> <li>Indicação do erro<br/>ERROx.</li> <li>Aparece o<br/>comunicado Err24</li> </ul> | <ul> <li>Evaporação do material pesado.</li> <li>-&gt; cobrir o material pesado.</li> <li>Material pesado está carregado.</li> <li>-&gt; Tomar uma amostra para o reservatório de metal e pesar de novo.</li> <li>-&gt; Por exemplo, no momento de pesar placas de plástico ou materiais semelhantes para realizar a pesagem é preciso usar uma chapa maior do que o prato da balança.</li> <li>Temperatura do material pesado é superior ou interior da temperatura do local da balança.</li> <li>&gt; Igualar a temperatura.</li> <li>-&gt; aumentar os parâmetros do modo de estabilização da balança.</li> <li>Influência das interferências eléctricas (tensão da rede) ou forte radiação electromagnética.</li> <li>-&gt; afastar a balança das fontes de interferências.</li> <li>Movimentos de vento dentro ou fora do local da balança por 1-2 mm.</li> <li>Interferências mecânicas.</li> <li>-&gt; Se a balança não é usada, abrir a porta do local da balança por 1-2 mm.</li> <li>Interferências mecânicas.</li> <li>&gt; [S]</li> <li>Fortes oscilações da temperatura do entorno.</li> <li>&gt; mudar o local de instalação.</li> <li>Avaria no equipamento.</li> <li>&gt; [S]</li> <li>O valor numérico introduzido está errado.</li> <li>Uma prova de retirar a unidade registrada, isso não é permitido.</li> <li>&gt; Aparece quando está registrada somente uma unidade ou uma unidade comum de pesagem.</li> <li>pilhas quase descarregadas.</li> </ul> |
|                           | Comunicado L1124.                                                                                                    |                                                                                                    |

| Quando                     | Inter                                | ferência                                                   | Ро      | ssível causa                                                                                                    |
|----------------------------|--------------------------------------|------------------------------------------------------------|---------|----------------------------------------------------------------------------------------------------|
| No<br>momento<br>de pesar  | • No<br>sír                          | No visor acende o<br>símbolo de <b>U</b> a<br><b>U</b> 10. | •       | Código admissível do comando de<br>mudança.                                                                                                    |
|                            | U1                                   |                                                            | ->      | Retirar e após decorridos os 10 s pôr de<br>novo o cabo de rede. Caso esta<br>indicação da balança apareça por mais<br>de 24 horas, a medição correcta não é<br>possível. |
|                            | • Ba<br>co                           | arulhos baixos<br>ntínuos.                                 | •       | Podem surgir como consequência de<br>golpes que se produzem no momento de<br>colocar o peso. São então<br>completamente normais.                                          |
|                            | <ul> <li>Nå<br/>en<br/>os</li> </ul> | ão é possível<br>viar ou receber<br>dados                  | •       | O parâmetro de comunicação errado.                                                                                                    |
| No<br>momento<br>de ajuste | • Ac<br>"C                           | ende o símbolo<br>AL E2".                                  | •       | No momento de ajuste no prato da<br>balança encontra-se o peso.                                                                                                    |
|                            |                                      |                                                            | ->      | Descarregar a balança, iniciar o ajuste de novo.                                                                                                    |
|                            | • Ac<br>"C                           | ende o símbolo<br>AL E3".                                  | •       | O peso de referência usado para o ajuste não é correcto.                                                                                                    |
|                            | • Ac<br>"C                           | cende o símbolo<br>AL E4".                                 | •<br>-> | A balança danada.<br>[S]                                                                                                    |

## 8.1 Indicações dos erros

Deve-se chamar o serviço técnico da firma KERN caso surjam causas marcadas com o sinal [S].

| Comunicad | Possível causa                                                               | Modo de eliminação                   |
|-----------|------------------------------------------------------------------------------|--------------------------------------|
| o do erro |                                                                              |                                      |
| CAL E2    | Ponto do zero difere bastante do valor após o ajuste.                        | Retirar tudo do prato da<br>balança. |
| CAL E3    | Desviação notável respeito a<br>PCAL.                                        | Aplicar o peso correcto.             |
| CAL E4    | Sensibilidade difere bastante do valor após o ajuste.                        | Aplicar o peso correcto.             |
| CHE x     | Após esta indicação a balança para.                                          | -> [S]                               |
| Err 0x    | Condições estranhas dentro da balança.                                       | -> [S]                               |
| Err 20    | Foi introduzido o valor errado.                                              | Repetição do valor numérico.         |
| Err21     | As condições ou valores<br>numéricos não cumpridos.                          | Verificar o modo análogo.            |
| Err24     | Balança não memoriza de um<br>modo correcto, a tensão na rede<br>não típica. | Verificar a alimentação eléctrica.   |

## 9 Recomendações importantes

A balança electrónica é um instrumento preciso. Caso surjam pólos electromagnéticos as desviações nas indicações tornam-se possíveis. Deve-se então mudar o local de instalação da balança. Evitar condições ambientais onde aparecem interferências como correntezas fortes do vento e vibrações. Evitar mudanças rápidas da temperatura, caso seja necessário ajustar a balança de novo após igualar a temperatura.

Evitar alta humidade, vapores e poeira, porque a balança não é hermética. Evitar contactos diretos com líquidos, estes poderiam aceder ao mecanismo de medição provocando danificações. Por isso deve-se limpar a balança unicamente em seco ou húmedo. Não aplicar nenhum tipo de dissolventes, porque esses podem danificar os elementos envernizados e elaborados com matérias plásticas. O material pesado que tiver se espalhado deverá ser imediatamente removido.

Tempo de aquecimento que dura uns minutos após activar a balança permite obter a estabilização dos valores medidos. Colocar o material a pesar com cuidado. Quando a máquina não for usada, não carregar o prato da balança excessivamente. Evitar irrevogavelmente golpes e sobrecargas que superem a carga máxima admissível (máx.), esses poderiam danificar a balança.

Caso surjam interferências no processo de realizar o programa, deve-se desligar a balança por um momento. Seguidamente, reinciar o processo de pesagem.

Não usar a balança nunca nos locais com perigo de explosão, a fabricação em série não é um tipo contra explosão (Ex).

Conferir a balança com regularidade utilizando para isso os pesos de controlo externos.

# A garantia expira após abrir a balança e também a mesma ser utilizada fora das instruções descritas.

Deve-se guardar a embalagem caso seja necessário o transporte de retorno. Para o transporte de retorno deve-se usar unicamente a embalagem original.